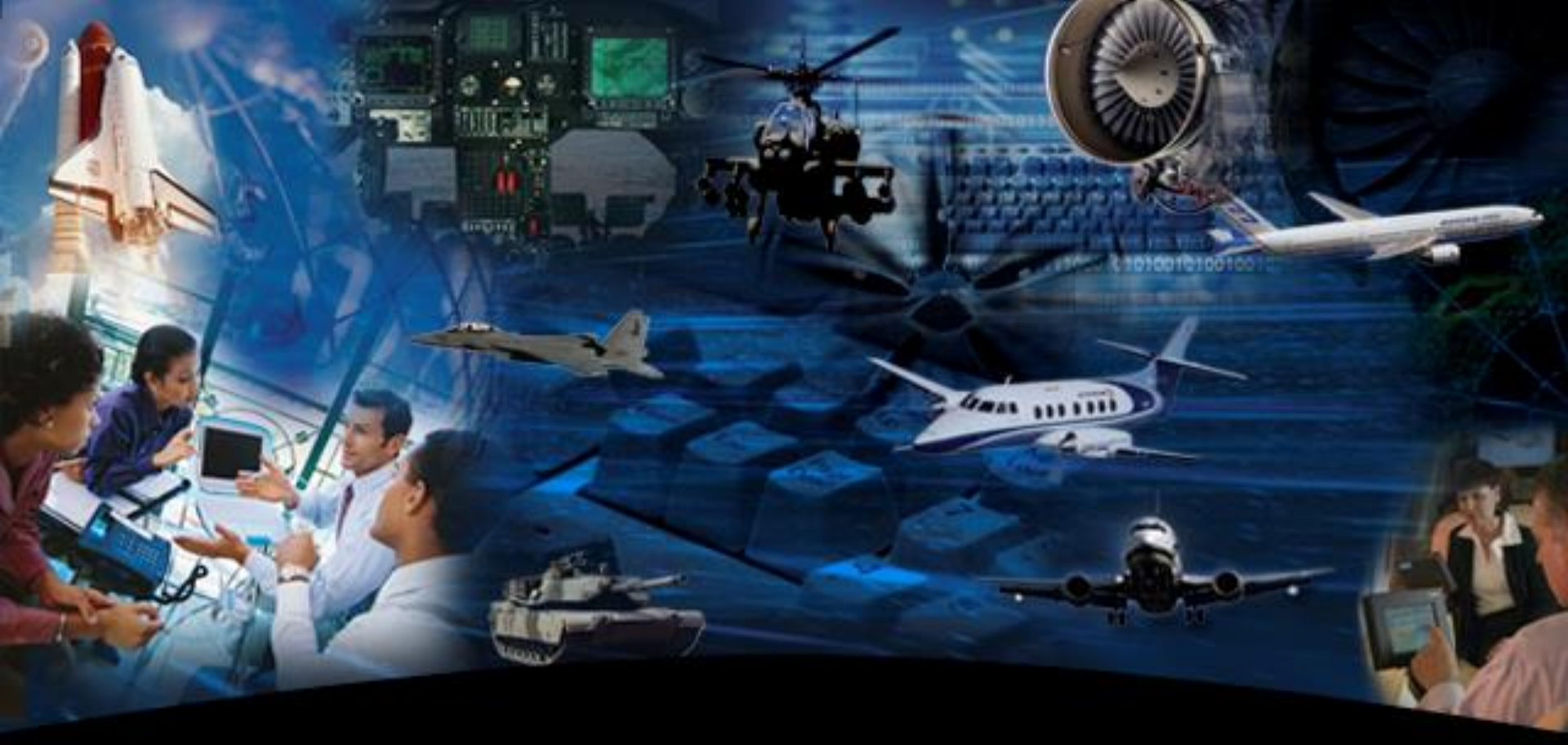

# **Quality Notification (QN) Report in HASP**

July 2014

Honeywell

### Log into HASP

Honeywell

- Go to web page <u>http://hasp.honeywell.com</u>
- Sign in using your log in and password. Be sure to click the box where shown

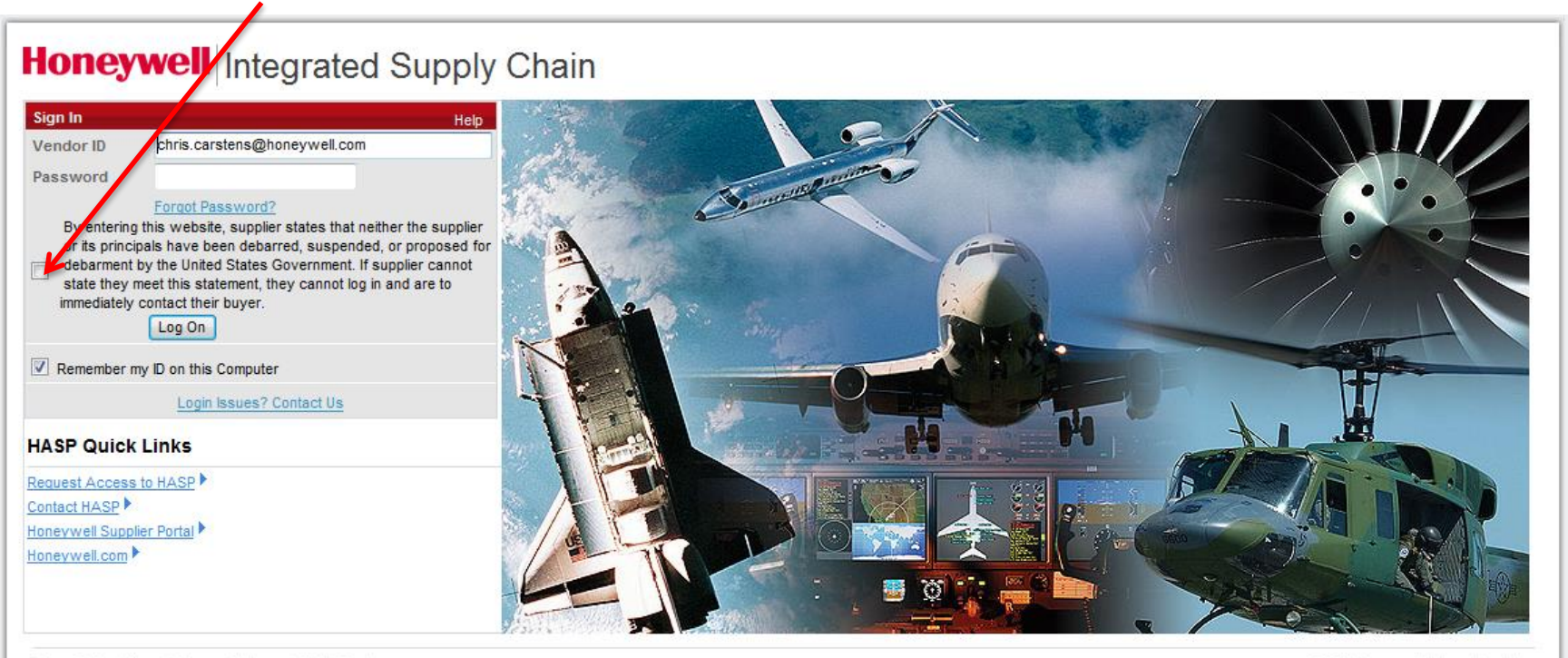

Terms & Conditions | Privacy Statement | Help Desk

© 2013 Honeywell International Inc.

## Log into HASP

Honeywell

### Click the HASP Tab

| Honeywell Integrated Supply Chain                                      |      |        |                         |             |      |          |  |
|------------------------------------------------------------------------|------|--------|-------------------------|-------------|------|----------|--|
| AAA ENGAGEMENT                                                         | HASP | EANDON | PLANNING AND SCHEDULING | PROCUREMENT | ACES | ACES ARV |  |
| OVERVIEW ENTERPRISE APPLICATION SUPPORT ENTERPRISE ARCHITECTURE DESIGN |      |        |                         |             |      |          |  |

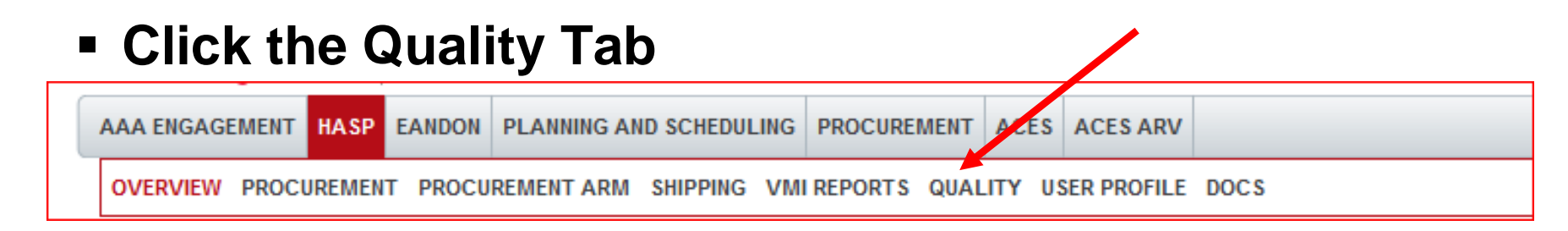

### You will see various reports on the left. QN Report is the 1<sup>st</sup> one on the list.

QUALITY

- Quality Notification Report
- Self Release Change History by Material
- Self Release Daily Change History Report
- Self Release Material Approved or Not Approved
- Self Release Material Defect Details
- Self Release Audit Expiration Report
- Self Release Penetration
- Receipt History Report

## **8 Available Reports**

#### Honeywell

#### QUALITY

- Quality Notification Report
- Self Release Change History by Material
- Self Release Daily Change History Report
- Self Release Material Approved or Not Approved
- Self Release Material Defect Details
- Self Release Audit Expiration Report
- Self Release Penetration

Receipt History Report

QN Report – this report is for QN's charged against any PN or Supplier, regardless of whether SPOC 149 is applicable or not

These 6 reports will be used on the upcoming Self Release by PN Program, which will not be active until 2015 (except for piloting suppliers)

This is a Receipt History Report, searchable for any Material,

### **Report #1 Quality Notifications**

 <u>Purpose of Report</u>: to view list of QN's searchable by Vendor Code, Material, QN#, Plant, Time Period, Type of QN (open/closed)
NOTE: SUPPLIERS HAVE LIMITED SEACH CAPABILITY
Hyperlinks associated with the QN # allows drill down to QN

### Details including long text.

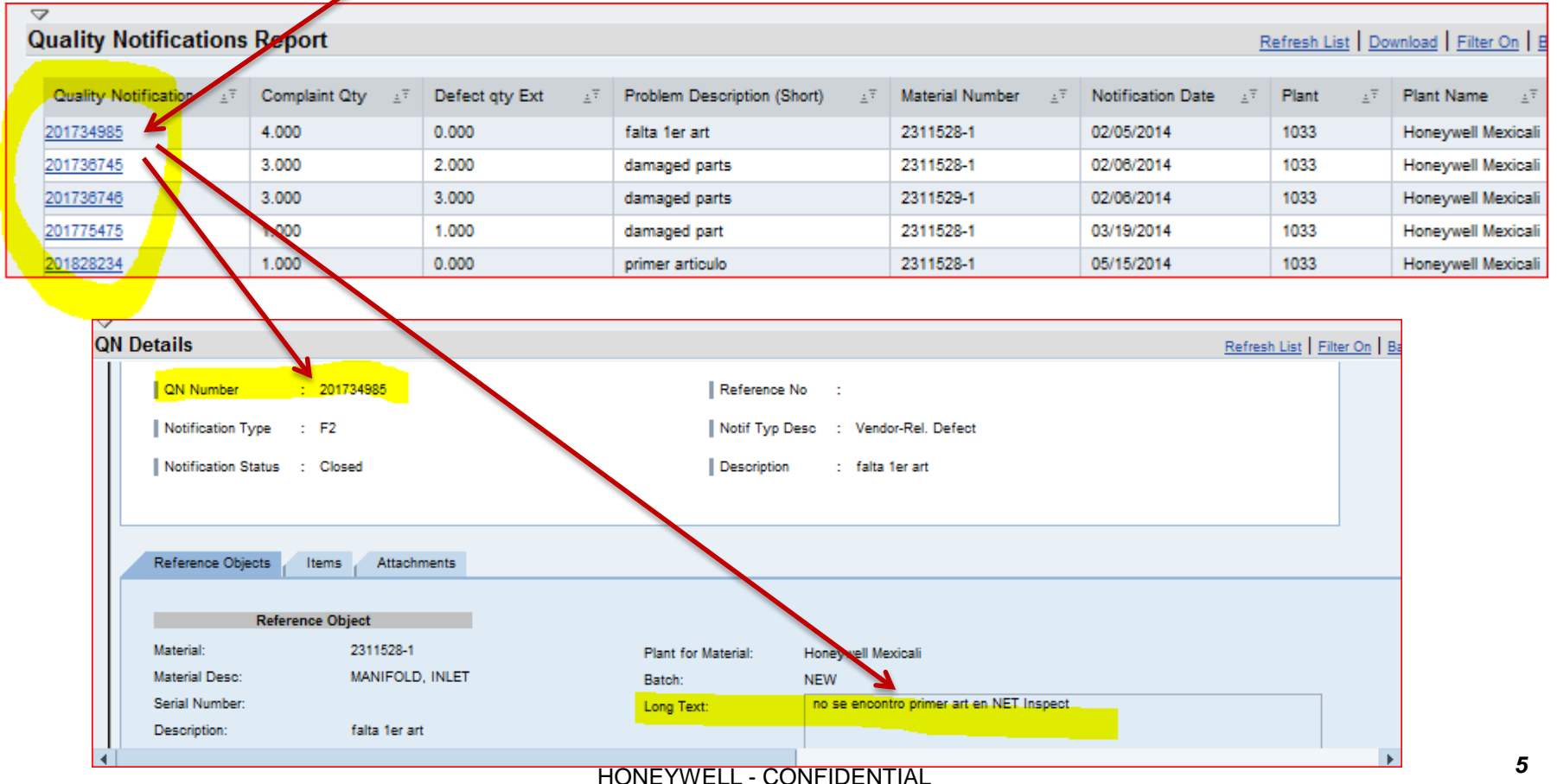

### **Report #1 Quality Notifications**

 <u>Purpose of Report</u>: to view list of QN's searchable by Vendor Code, Material, QN#, Plant, Time Period, Type of QN (open/closed) NOTE: SUPPLIERS HAVE LIMITED SEACH CAPABILITY

- 1. Click the other tabs at top for more details. Attachments may include documents, pictures, or videos.
- 2. Click BACK to return to the QN Listing

| 1                                                                                                    |                                                                                      |       |
|----------------------------------------------------------------------------------------------------|--------------------------------------------------------------------------------------|-------|
| QN Details                                                                                                    | Refresh List   Filter (                                                              | On Ba |
| QN Number   : 20173-985     Notification Type   : F2     Notification Status   Closed     Reference Objects   Items   Attachments | Reference No :<br>Notif Typ Desc : Vendor-Rel. Defect<br>Description : falta 1er art |       |
| Reference Object                                                                                                    |                                                                                      |       |
| Material: 2311528-1                                                                                                    | Plant for Material: Hopeywell Mevicali                                               |       |
| Material Desc: MANIFOLD, INLET                                                                                                    | Batch: NEW                                                                           |       |
| Serial Number:                                                                                                    | Long Text: no se encontro primer art en NET Inspect                                  |       |
| Description: falta 1er art                                                                                                    |                                                                                      |       |
| <b>∢</b>                                                                                                    | HONEYWELL - CONFIDENTIAL                                                             | •     |